Tab Resize: estensione di Meet per vedere la classe mentre si è presentazione

Per vedere sul video tutti i partecipanti in Meet mentre si presenta una finestra della Gsuite di Google, bisogna aggiungere un'estensione nel browser di Chrome, procedendo come segue:

- Aprire la pagina google
- Digitare chrome web store
- Aprire chrome web store
- In "cerca nello store" digitare Tab Resize,
- Cliccare su aggiungi e attivare l'estensione seguendo le indicazioni

Dopo la barra degli indirizzi, in alto a destra comparirà un quadratino di colore azzurro con una freccia a doppia punta in diagonale.

L'estensione permette di dividere lo schermo in diverse parti, una delle quali è sempre la pagina meet; nelle altre appariranno le pagine di google che si vogliono presentare.

La videata consigliata è 1x2: scegliendo questa opzione, se ci si sposta al bordo centrale di divisione, si può stringere la videata di meet e allargare l'altra: l'insegnante potrà controllare la classe e gli alunni vedranno solo la presentazione in dimensioni normali.

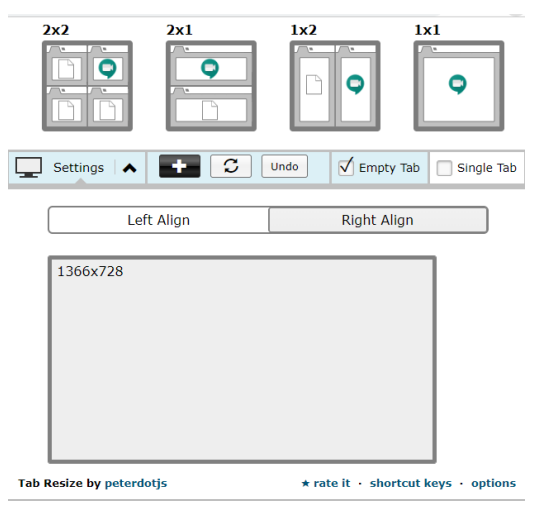

L'estensione funziona solo con l'apertura di google per cui, se il docente ha necessità di presentare un Word o un PowerPoint o immagini, deve salvare il suo materiale utilizzando le app di google; userà:

- Documenti come foglio di scrittura simile a Word
- Fogli come foglio di lavoro simile a Excel
- Presentazioni app simile a PowerPoint
- Foto per visualizzare immagini.

L'estensione Tab Resize si può abilitare all'inizio della lezione così da organizzare il lavoro; per selezionare il materiale, ci si sposta sul quadratino a puntini nella finestra di google e si sceglie il lavoro da proporre: una volta aperto il file, ci si sposta nella videata di Meet e si clicca su PRESENTA ORA come si fa normalmente. Nello schermo del docente una parte sarà dedicata alla presentazione e nell'altra si vedranno tutti i partecipanti.

Se si utilizza l'app *Presentazioni* di google per un PowerPoint, dopo aver aperto il lavoro da proporre, si clicca su *avvia presentazione* nella barra nera che compare in basso

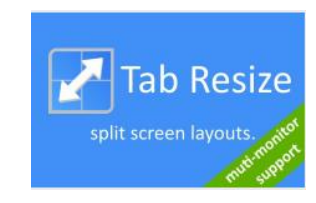

muovendo il mouse; per ridimensionare la videata allo schermo e vedere la classe, bisognerà cliccare sulla modalità "esci dallo schermo intero" (terzultimo pulsante della barra in basso).

Per tornare sulla videata standard di Meet, su Tab Resize cliccare sulla modalità 1x1. Per chiudere cliccare sull'estensione dopo la barra degli indirizzi.